- 1. Navigate to https://salisbury.campusesp.com/students
- 2. Log in using your Salisbury University student username and password.

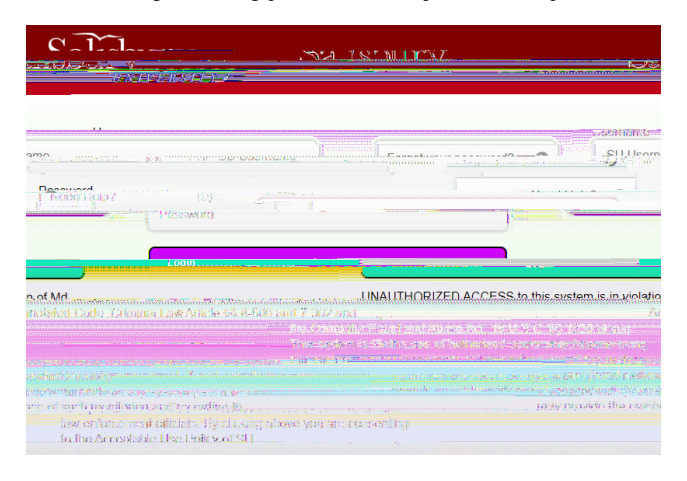

3. Click the POE v ^s] Á š ]o • \_ µšš}v }v š∧Zhose‰aeOEn}s¢ipo accejssesryoušv}v)u/d like to update.

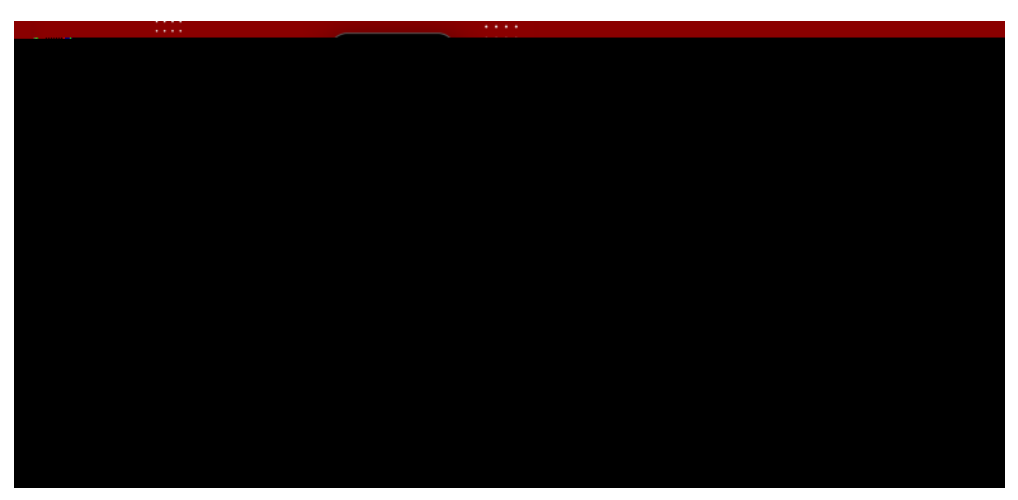

5. Toggle which permissions you would like to grant or remove access to using the slider options next to each category.

6. **o** ] Save Changes \_once you have appropriately adjusted each of the categories.

| 7. | z}uOE     | } v v | š]}v[• | u ‰   | š | ‰   | Œul••l}v• | Á 4 boours after | MELL SAVŠE V | /ou} <b>r d≣</b> an <b>d</b> ≣es.u | ١À    |
|----|-----------|-------|--------|-------|---|-----|-----------|------------------|--------------|------------------------------------|-------|
| 1. | 2 ) µ 0 – | ۲ v v | 3]//[  | μ /00 | 3 | /00 |           |                  | ່ງແມ່ງຢະວັງ  | , ouj ulu ingestu                  | j / ` |